## Yurt Dışı Pazar Araştırma Desteğinin Amacı Nedir?

Yeni ihraç pazarları yaratılması ve geleneksel pazarlarda pazar payımızın artırılması amacıyla şirketlerin yurt dışı pazarlar hakkında bilgi sağlaması ve potansiyel alıcılar ile iş görüşmeleri yapmalarıdır.

### Yurt Dışı Pazar Araştırma Destek Başvurusu Nasıl ve Nereye Yapılır?

Destek başvurusu şirket çalışanının Türkiye'ye giriş tarihinden itibaren en geç 3 ay içerisinde DYS üzerinden "İhracat Destekleri" modülü aracılığı ile yapılmaktadır.

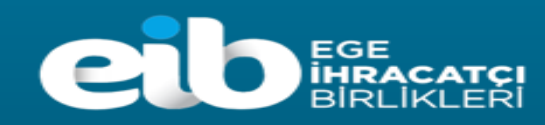

## DYS Üzerinden Yurt Dışı Pazar Araştırma Desteği Başvurusu

1. Adım: Portalda yer alan "İhracat Destekleri" menüsünden "İhracat Yeni Başvuru" butonuna tıklanır.

|                              |                             |                                                                                        | 🕞 Çıkış Yap |
|------------------------------|-----------------------------|----------------------------------------------------------------------------------------|-------------|
|                              | Ana Sayfa İş Akışlarım      |                                                                                        |             |
|                              | DUYURULAR                   | Tümü TALİMATLAR                                                                        | Tümü        |
| DYS                          |                             |                                                                                        |             |
| destek yönetim sistemi       |                             |                                                                                        |             |
| Künye İşlemleri              | İhracat Yeni Başvuru        |                                                                                        |             |
| İhracat Destekleri           | Ihracat Başvuru Listem      | Destek başvurusunun <u>Türkiye ye giriş tarihinden itibaren en geç 3 ay içerisinde</u> |             |
| Tarım Destekleri             | İhracat Destek Ödeme Listem | yapılması gerekmektedir.                                                               |             |
| TURQUALITY İhracat           | İhracat Özet Başvurularım   | <b>Ornek:</b> Donuş tarihi 01.01.2023 ise başvurunun 01.04.2023 tarihine kadar         |             |
| TURQUALITY Hizmet            |                             | yapılması gerekmektedir.                                                               |             |
| Hizmet Sektörü Destekleri    |                             |                                                                                        |             |
| Teknik Müşavirlik Destekleri |                             |                                                                                        |             |
| Listeler ve Sorgulama        |                             |                                                                                        |             |
| DFİF Tabakkuklarım           |                             |                                                                                        | li.         |
|                              |                             | BILDIRIMLER                                                                            | Tümü        |
|                              | BAŞVURU SÜREÇLERİ HAKKINDA  |                                                                                        |             |
|                              |                             |                                                                                        |             |
|                              |                             |                                                                                        |             |
|                              |                             |                                                                                        |             |
|                              |                             |                                                                                        |             |
|                              |                             |                                                                                        |             |
|                              |                             |                                                                                        |             |
|                              |                             |                                                                                        |             |
|                              |                             |                                                                                        |             |

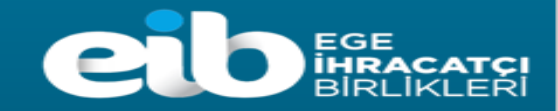

 Adım: Ekranda açılan "Başvuru Türleri" sayfasında, Yurt Dışı Şirket ve Marka Satın Alma Destekleri – Yurt Dışı Pazar Araştırması Destek Ödeme Başvurusu şeklinde madde bentleri üzerine sırası ile tıklanarak seçim yapılır ve "Devam Et" butonuna tıklanır.

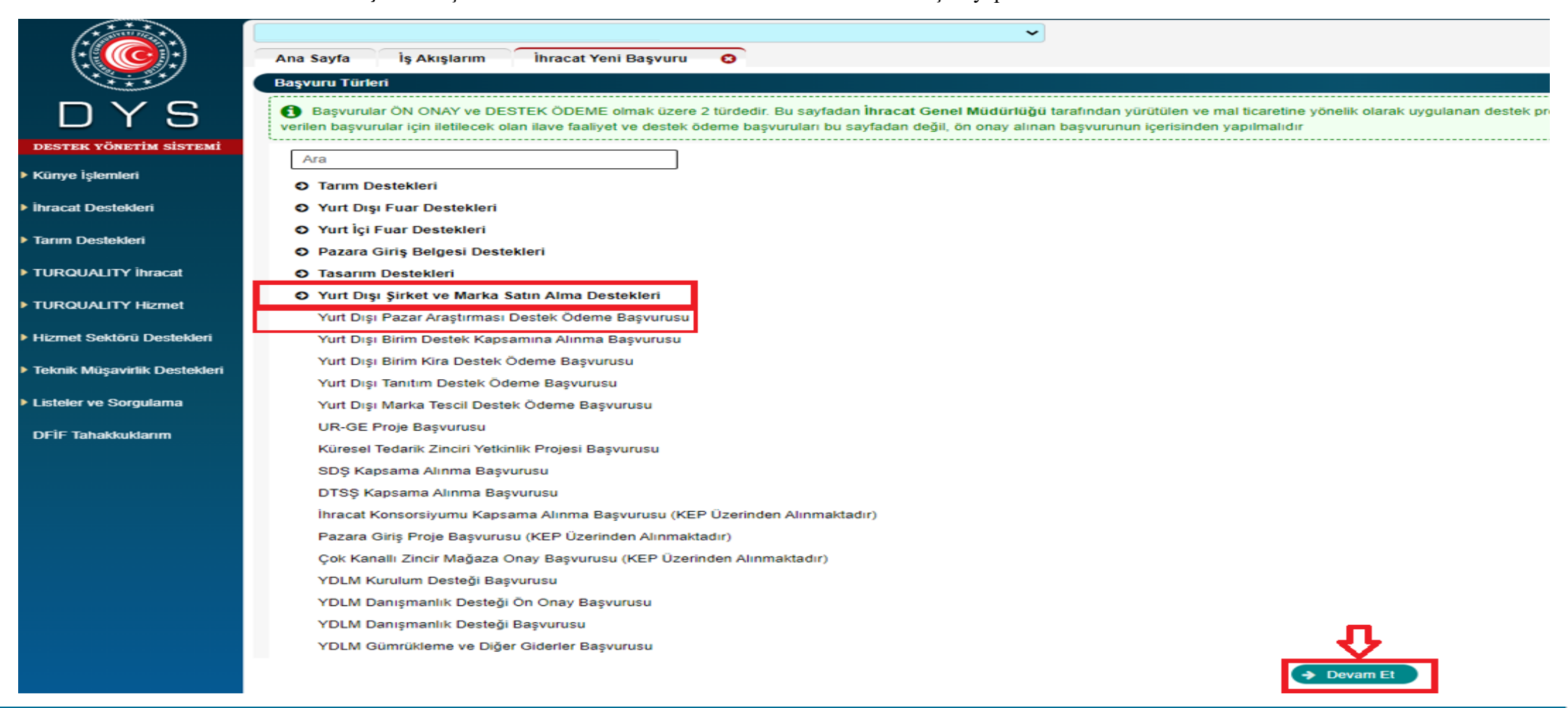

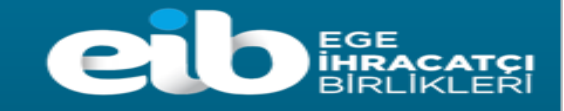

**3.** Adım: Yurt Dışı Pazar Araştırması Destek Ödeme Başvurusu seçildikten sonra 7 aşamalı (Künye Bilgileri, Pazar Araştırması Bilgileri, Ülke ve Görüşme Bilgileri, Değerlendirme Formu, İhracat Projeksiyonu, Harcama Bilgileri, Başvuru Evrakları) başvuru formu açılır.

Açılan ilk ekranda; yararlanıcıya ait **"Künye Bilgileri"** yer alır. Künye Bilgileri ekranında yararlanıcı bilgileri kontrol edilmelidir. Değişen bilgi ve belge olması durumunda DYS Tanımlama ve Yetkilendirme işlemlerini yapan İhracatçı Birliği Genel Sekreterliği'ne ilgili belgeler kep üzerinden sunularak güncellenmesi sağlanır.

**"Künye Bilgileri"** sayfası alt kısımda **Başvuruyla İlişkilendirilen NACE Bilgisi** alanına sistemde tanımlı **Faaliyet Gösterilen Sektörler** arasından "Ekle" butonuyla açılan pencereden seçim yapılır, sonrasında "Kaydet ve İlerle" butonuna tıklayarak "Pazar Araştırma Bilgileri" ekranına geçilir.

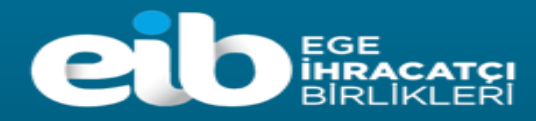

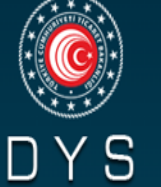

|     |                        |                               |                            |           |                |                 |             |              |            |          |          | 🕞 Çıkış Y |
|-----|------------------------|-------------------------------|----------------------------|-----------|----------------|-----------------|-------------|--------------|------------|----------|----------|-----------|
|     | Ana Sayfa İş Akışlarım | Yurt Dışı Pazar Araştırması D | Destek Ödeme Başvurusu 🛛 🔇 |           |                |                 |             |              |            |          |          |           |
|     |                        |                               |                            |           |                |                 | Künye       | 🖋 Yazışmalar | 🖹 Son Yazı | D Notlar | Limitler | 0 Uyarıla |
|     |                        |                               |                            |           |                |                 |             |              |            |          |          |           |
|     | Destek Türü            | Alt Destek Türü               | Başvuru Türü               | Barkod No | Başvuru Tarihi | Bildirim Tarihi | Destek Kodu |              | Aşama      |          | Aşama De | tayı      |
| змi |                        |                               |                            |           | //             | //              |             |              |            |          |          |           |

Künye İşlemleri
İhracat Destekleri
Tarım Destekleri

DESTEK YÖNETİM SİST

TURQUALITY İhracat

TURQUALITY Hizmet

Hizmet Sektörü Destekleri

Teknik Müşavirlik Destekleri

Listeler ve Sorgulama

DFİF Tahakkuklarım

Kimlik Bilgileri Künye Bilgileri "Künye Bilgileri" alanı Unvan O Pazar Araştırması Bilgileri kontrol edilir. Değişen O Ülke ve Görüşme Bilgileri Tipi bilgi veya belge olması O Değerlendirme Formu Vergi Kimlik No durumunda DYS O İhracat Projeksiyonu Vergi Dairesi Tanımlama ve Harcama Bilgileri IBGS Yetkilendirme EGE İHRACATCI BİRLİKLERİ GENEL SEKRETERLİĞİ (EİB) O Başvuru Evrakları IBAN No (TL) işlemlerini yapan İhracatçı Birliği Genel Personel Sayisi «EKLE» butonuna Sekreterliği'ne ilgili Kuruluş Tarihi basılarak başvuru ile Yurt Dışı Pazar belgeler kep üzerinden ilgili NACE kodu Araştırması Desteği sunularak seçilir. 7 aşamada güncellenmesi sağlanır. tamamlanmaktadır. + Ekle Başvuruyla İlişkilendirilen NACE Bilgisi NACE Grup NACE Kodu NACE Açıklaması Gösterilecek kayıt bulunmamaktadır. 🚯 Bu sayfada yer alan kimlik bilgileri kontrol amaçlı olup, üzerinde güncelleme işlemi yapılamaz. Sayfanın altında yer alan Başvuruyla İlişkilendirilen NACE Bilgisi listesinde bir sektör seçimi yapılarak "KAYDET ve İLERLE" butonuna tıklamalısınız. Kayıt işlemi

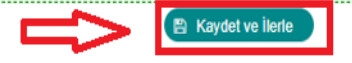

sonrasında başvuru taslak olarak oluşacak ve daha sonra devam edilmek istenirse, ana menüde yer alan "Başvuru Listesi" üzerinden erişim sağlanabilecektir.

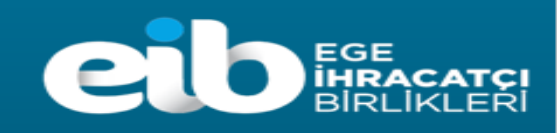

Kapat

Formu Yazdır

#### 4. Adım: "Pazar Araştırması Bilgileri" alanında yer alan bilgiler eksiksiz ve doğru olarak doldurulmalıdır.

**"Yurt dışı Pazar Araştırması ile İlgili Bilgiler"** alanına faaliyet kapsamındaki seyahate ilişkin Türkiye'den çıkış ve Türkiye'ye giriş tarihleri eklenir. "Ürün" alanına ise firmanıza ait genel ürün bilgisi yazılır.

"Araştırma Kapsamında Yer Alan Ürün GTİP Listesi" alanına ihracata konu ürün/ürünlerinizin GTİP numarasını açılacak pencereden kısa ifadeler ile listeleyip seçmeniz gerekmektedir. Birden fazla GTİP seçmek için her seçim sonrası "Ekle" butonu ile işlem tekrar edilmelidir.

Yurt dışı Pazar araştırması faaliyeti kapsamında **en fazla iki şirket çalışanının** Genelegede belirtilen giderleri desteklendiğinden "**Katılımcı Listesi**" alanına "Ekle" butonu ile Pazar araştırması faaliyeti yapan kişi/kişilerin bilgileri eklenir.Birden fazla kişi eklemek için açılan penceredeki kaydet işlemi sonrası "Ekle" butonu ile işlem tekrar edilir.

ÖNEMLİ: Yurt dışı Pazar araştırma faaliyetine katılan **şirket çalışanlarının eşleri ve ikinci dereceye kadar kan hısımlarının eşlik ettiği** seyahatler şirket ortağı veya çalışanı olsa dahi <u>desteklenmemektedir</u>. İlgili kişiler ile destek talebi olmayacak olsa da bu şekildeki seyahatler Pazar araştırması desteğine <u>konu edilmemelidir</u>.

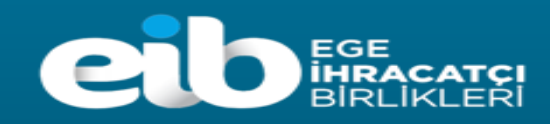

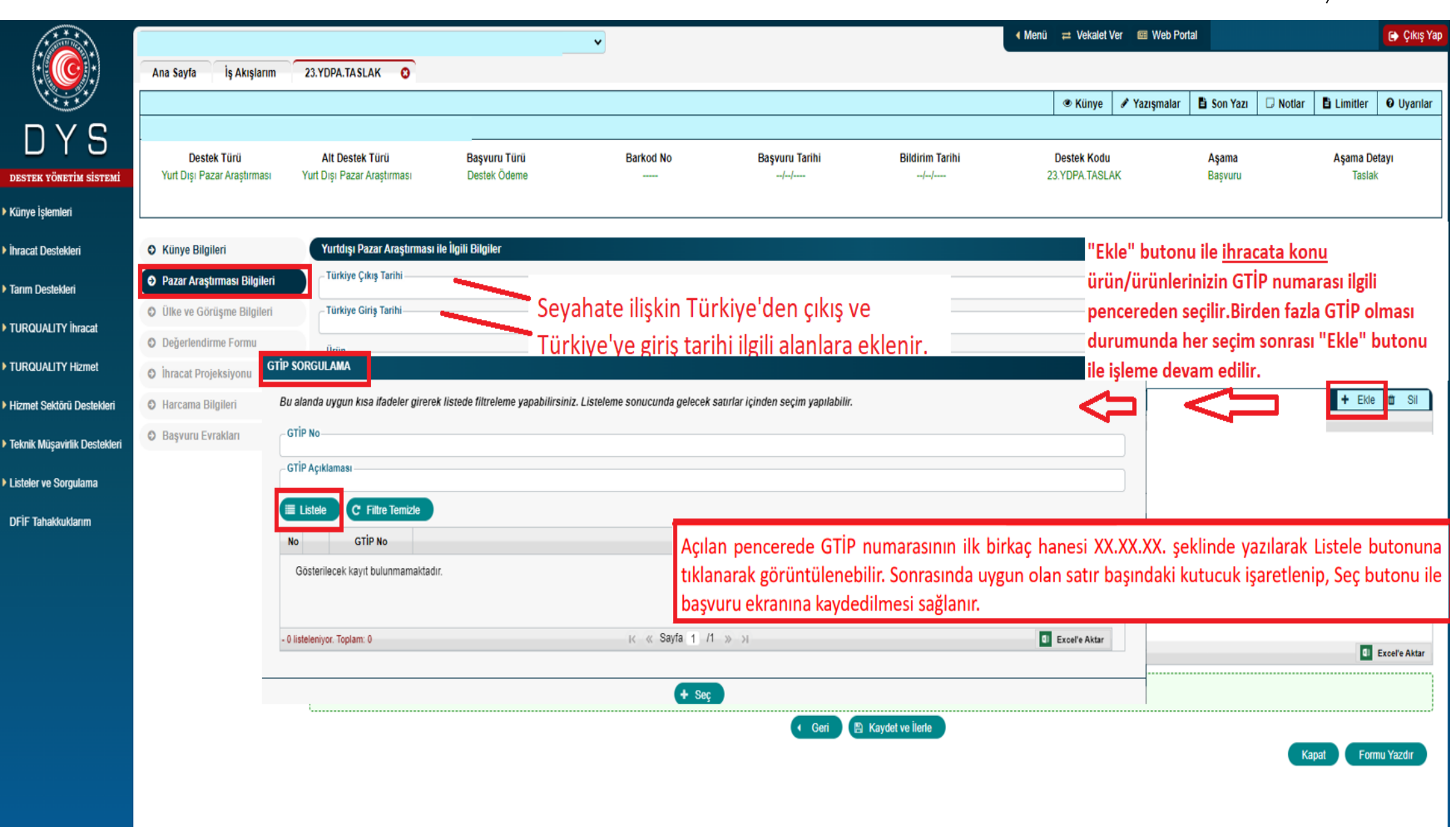

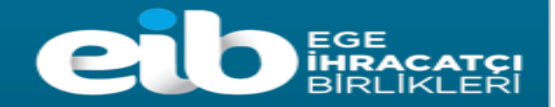

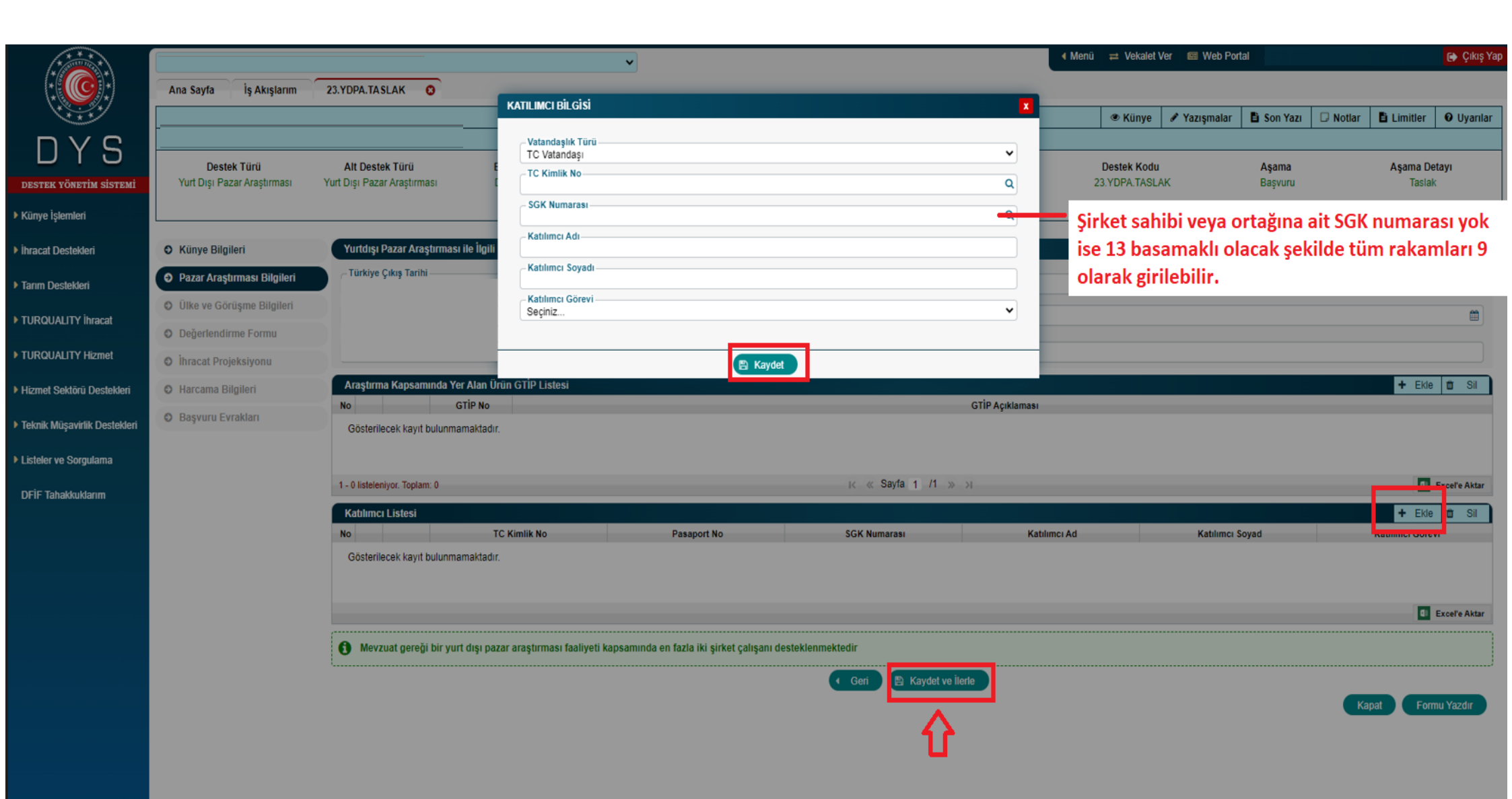

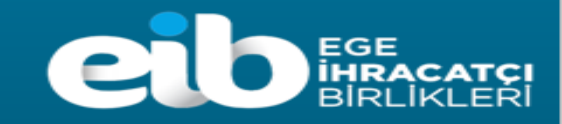

- 🎟 Web Portal 🛛 👃 🕒 Çıkış Yap 4 Menü 🛛 🛱 Vekalet Ver v Ana Savfa İş Akışlarım Yurt Dışı Pazar Araştırması Destek Ödeme Başvurusu Son Yazı D Notlar Limitler **Ø** Uyarılar 🖋 Yazışmalar 'S GIDILEN ÜLKE BILGILERI x Destek Türü Alt Destek Türü Tarihi **Bildirim Tarihi Destek Kodu** Asama Aşama Detayı Yurt Disi Pazar Yurt Disi Pazar 23.YDPA.TASLAK Başvuru Taslak DESTER YÖNETIM SISTEMI Araştırması Araştırması Ülke Künye İşlemleri Seçiniz... × Şehir Ihracat Destekleri Gidi + O Künye Bilgileri Ekle Sil Seçiniz... v Tarım Destekleri Ülkeye Giriş Tarihi Ülkeden Çıkış Tarihi No Şehir O Pazar Araştırması Bilgileri Ülkeye Giriş Tarihi Dahilde İşleme Rejimi Gös \* 🔮 Ülke ve Görüşme Bilgileri Araştırma faaliyetinin yapıldığı ülkeler sırası Ülkeden Çıkış Tarihi Hariçte İşleme Rejimi Ø Değerlendirme Formu \* ile Ekle butonu ile kaydedilir. İlgili ülkede Excel'e Aktar Vergi Resim Harç İstisnası Ø İhracat Projeksiyonu farklı şehirlerde bulunma durumu varsa ilk + Ekle TURQUALITY Ihracat Göri Û Sil Ø Harcama Bilgileri gidilen şehrin yazılması yeterlidir. Kişi Ad 🖹 Kaydet No İlgili Kişi E-posta ▶ TURQUALITY Hizmet Ø Başvuru Evrakları Hizmet Sektörü Destekleri Gösterilecek kayıt bulunmamaktadır. Teknik Müşavirlik Destekleri Listeler ve Sorgulama Excel'e Aktar **DFIF** Tahakkuklarım 🚯 Yurt dışı pazar gezisinde görüşme gerçekleştirilen tüm kurum/kuruluş/şirket bilgilerinin yer alması zorunludur. Bu kapsamda eksik ibraz edilecek bilgilere ilişkin olarak başvuru sahibinin değişiklik talepleri dikkate alınmayacaktır 💾 Kaydet ve llerle Geri
- 5. Adım: "Ülke ve Görüşme Bilgileri" alanına Araştırma faaliyetine konu ülke/ülkeler eklenir.

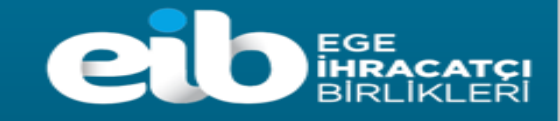

Kanat

Formu Yazdır

| ****                         |                                                                            |                                        |                                                             | ~                                                                               |                                                                                     |                |                    |                  |             |                    | 🕞 Çıkış Yap   |
|------------------------------|----------------------------------------------------------------------------|----------------------------------------|-------------------------------------------------------------|---------------------------------------------------------------------------------|-------------------------------------------------------------------------------------|----------------|--------------------|------------------|-------------|--------------------|---------------|
|                              | Ana Sayfa İş Akışlarım                                                     | 23.YDPA.T                              | GÖRÜŞME BİLGİLERİ                                           |                                                                                 |                                                                                     | X              | 🖋 Yazısmalar       | 🖹 Son Yazı       | D Notlar    | Limitler           | O Uvarılar    |
| DYS                          |                                                                            | AH D:                                  | Firma Ünvanı                                                |                                                                                 | Firma Sektör NACE Kodu                                                              | ٩              |                    |                  |             | A como Do          |               |
| destek yönetim sistemi       | Yurt Dışı Pazar Araştırması                                                | Alt De<br>Yurt Dışı P                  | Türü<br>Seçiniz                                             | ~                                                                               | Firma Görüşülen GTİP Kodu                                                           | ~              |                    | Aşama<br>Başvuru |             | Aşama De<br>Taslak | ауі           |
| Künye İşlemleri              |                                                                            | _                                      | Tam Adresi<br>Tam Adresi (Şehir/Ülke Dahil)                 |                                                                                 | Görüşme Hakkında Değerlendirme                                                      |                |                    |                  |             |                    |               |
| İhracat Destekleri           | O Künye Bilgileri                                                          | Gidile                                 | Telefon                                                     |                                                                                 |                                                                                     |                |                    |                  | Ülkeden Cık | + Ekle             | 📋 Sil         |
| Tarım Destekleri             | Pazar Araştırması Bilgileri                                                | 1 [                                    | Web Adresi                                                  |                                                                                 |                                                                                     |                | 06                 | 6/03/2023        |             |                    |               |
| TURQUALITY İhracat           | <ul> <li>Ülke ve Görüşme Bilgileri</li> <li>Değerlendirme Formu</li> </ul> | Toplam                                 | - E-Posta                                                   |                                                                                 |                                                                                     |                |                    |                  |             |                    | Excel'e Aktar |
| TURQUALITY Hizmet            | O İhracat Projeksiyonu                                                     | Görüs                                  | Görüşme (Ülke)<br>Seciniz                                   | ~                                                                               |                                                                                     |                | Görüsme Tarihi     | İlaili Kis       | i Ad Sovad  | + Ekle 🛍           | Sil 🕜         |
| Hizmet Sektörü Destekleri    | O Harcama Bilgileri                                                        | Göst                                   | - Görüşme (Şehir)                                           | v                                                                               |                                                                                     |                | Goruşme tarim      | ngin Kiş         | ar Au Soyau | ngin Kişi          | C-posta       |
| Teknik Müşavirlik Destekleri | O Başvuru Evrakları                                                        |                                        | - Görüşme Tarihi                                            | <b>a</b>                                                                        |                                                                                     |                |                    |                  |             |                    |               |
| Listeler ve Sorgulama        |                                                                            |                                        | İlgili Kişi Ad Soyad                                        |                                                                                 |                                                                                     |                |                    |                  |             |                    | Excel'e Aktar |
| DFİF Tahakkuklarım           |                                                                            | <b>()</b> Yi                           | İlgili Kişi E-posta                                         |                                                                                 |                                                                                     |                | alepleri dikkate a | ılınmayacaktır.  |             |                    |               |
|                              |                                                                            |                                        |                                                             | E K                                                                             | ydet                                                                                |                |                    |                  | Ка          | pat Form           | ıu Yazdır     |
|                              | " <b>Görüşme Bil</b><br>firmanın web ad<br>"Görüşme Hakk                   | <b>gileri''</b><br>dresi bu<br>tinda D | alanında yer alan<br>ılunmaması durum<br>eğerlendirme" alaı | tüm bölümler eksiksiz o<br>unda ilgili durum "Yaz<br>nı ayrıntılı bir şekilde y | doldurulmalıdır. Görüşme yapıl<br>ışmalar" alanında ayrıca belirtil<br>azılmalıdır. | an<br>melidir. |                    |                  |             |                    |               |
|                              | ÖNEMLİ: Yu<br>değerlendirilm                                               | ırt dışı ]<br>Iemekte                  | Pazar araştırmasın<br>dir.                                  | ıın amaçlanmadığı görüş                                                         | smeler destek kapsamında                                                            |                |                    |                  |             |                    |               |

En az <u>2 farklı günde 2 farklı yerleşik kurum/kuruluş veya şirket ile görüşme yapılmış olmalı</u> ve başvuru esnasında tümünün eklenmiş olması gerekmektedir.

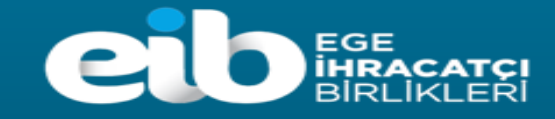

6. Adım: "Değerlendirme Formu" alanında yer alan sorulara yönelik cevaplar detaylı ve doğru bir şekilde yazılmalıdır. Birden fazla ülkede gerçekleştirilen araştırma faaliyeti içeren başvurularda cevaplar 2. sorudan itibaren her ülke için mutlaka ayrı ayrı cevaplanmalıdır.

|                                                                                          | Ana Sayfa İş Akışlarım 22.1                                                                                 | <ul> <li>Değerlendirme Formu başlıklı bu bölümdeki her soru detaylı bir şekilde<br/>yanıtlanmalıdır.</li> <li>Pazar Araştırması faaliyeti öncesinde ilgili ülkenin ithalat yaptığı ülkeler araştırılmış<br/>olmalı ve üçüncü soru buna göre yanıtlanmalıdır.</li> </ul>       | ritler Oyarılar               |
|------------------------------------------------------------------------------------------|----------------------------------------------------------------------------------------------------|----------------------------------------------------------------------------------------------------|-------------------------------|
| DESTEK YÖNETİM SİSTEMİ<br>Künye İşlemleri                                                | <b>Destek Türü Alt Destek Tü</b><br>Yurt Dışı Pazar Yurt Dışı Paz<br>Araştırması Araştırması                | <ul> <li>5. soruda araştırma yapılan ülkeye yönelik hedeflenen satış miktarının toplam satış ve<br/>toplam ihracatınızdaki paylarının her ikisinin de ayrı ayrı beyan edilmesi<br/>gerekmektedir. Bir sonraki adımda yer alan ihracat projeksiyonu da bu çerçevede</li> </ul> | <b>Aşama Detayı</b><br>Taslak |
| İhracat Destekleri<br>Tarım Destekleri<br>Dahilde İşleme Rejimi<br>Havicte İşleme Rejimi | <ul> <li>Künye Bilgileri</li> <li>Pazar Araştırması Bilgileri</li> <li>Ülke ve Görüşme Bilgileri</li> </ul> | <ul> <li>doldurulmalıdır.</li> <li>Birden fazla ülkede gerçekleştirilen araştırma faaliyeti içeren başvurularda ilk soru dışındaki sorular her ülke için ayrı ayrı mutlaka cevaplanmalıdır.</li> </ul>                                                                        |                               |
| Yergi Resim Harç İstisnası<br>TURQUALITY İhracat<br>TURQUALITY Hizmet                    | <ul> <li>Değerlendirme Formu</li> <li>İhracat Projeksiyonu</li> <li>Harcama Bilgileri</li> </ul>            |                                                                                                    | <i>li</i>                     |
| Hizmet Sektörü Destekleri<br>Teknik Müşavirlik Destekleri<br>Listeler ve Sorgulama       | <ul> <li>Başvuru Evrakları</li> <li>2</li> </ul>                                                            | Pazar ürününüz için yeterince büyük ve gelişen bir pazar mıdır? Bu konuda geleceğe yönelik beklentiler nelerdir?                                                                                                    |                               |
| DFİF Tahakkuklarım                                                                       |                                                                                                    |                                                                                                    |                               |

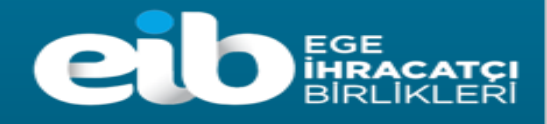

7. Adım: "İhracat Projeksiyonu" alanında yer alan öngörülen ihracat ve hedef ülke bilgileri "Değerlendirme Formu" alanında yer alan 5. Soruya verilen yanıtlara uygun olacak şekilde doldurulur.

|                                                                                                    | Ana Sayra iş Akişiarim                                                                                                    | YURT DIŞI Pazar Araştı                                                                              | irmasi Deste                                             | öngörülen İhrac                    | AT (U | sd) ve hedef ülke    |                       | 1.                | Son Yazı    | D Notlar                | Limitler                     | 🛛 Uyarılar                                   |
|----------------------------------------------------------------------------------------------------|----------------------------------------------------------------------------------------------------|----------------------------------------------------------------------------------------------------|----------------------------------------------------------|------------------------------------|-------|----------------------|-----------------------|-------------------|-------------|-------------------------|------------------------------|----------------------------------------------|
| DESTEK YÖNETİM SİSTEMİ<br>DESTEK YÖNETİM SİSTEMİ<br>Künye İşlemleri<br>İhracat Destekleri<br>Tarım Destekleri<br>Dahilde İşleme Rejimi<br>Hariçte İşleme Rejimi<br>Vergi Resim Harç İstisnası<br>TURQUALITY İhracat | Destek Türü       Att D         Yurt Dışı Pazar       Yu         Araştırması       Yu         Ø       Künye Bilgileri         Ø       Pazar Araştırması Bilgileri         Ø       Ülke ve Görüşme Bilgileri         Ø       Değerlendirme Formu         Ø       İhracat Projeksiyonu         Ø       Harcama Bilgileri | Destek Türü Başı<br>rt Dışı Pazar Des<br>Araştırması<br>Bu destek sonra<br>No<br>Gösterilecek kayıt | wuru Türü<br>stek Ödeme<br>Isında önu<br>Ha<br>bulunmama | Hedef Ülke<br>2024<br>2025<br>2026 | :     | Seçiniz              | ç<br>(aydet ve İlerle | ↓<br>0,00<br>0,00 |             | <b>Aşama</b><br>Başvuru | Aşam<br>Tr<br>+ Ekle<br>2026 | a Detayı<br>aslak<br>Di Sil<br>Excel'e Aktar |
| TURQUALITY Hizmet<br>Hizmet Sektörü Destekleri<br>Feknik Müşavirlik Destekleri<br>Listeler ve Sorgulama<br>DFİF Tahakkuklarım                                                                                       | O Başvuru Evrakları                                                                                                    | Baş<br>edil                                                                                         | yuruya<br>Imelidir.                                      | konu pazar a                       | raşt  | ırması yapılan ülke/ | /ülkelere il          | işkin ihrad       | cat projeks | iyonu bo                | eyan                         | nu Yazdir                                    |

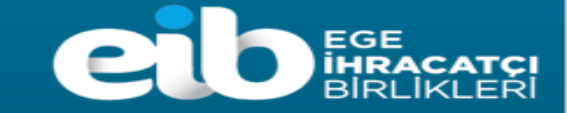

8. Adım: "Harcama Bilgileri" alanına araştırmaya konu seyahat ve konaklamaya ilişkin fatura ve Ödeme bilgileri Harcama bazlı ayrı ayrı eklenir.

Ödemelerin bankacılık kanalıyla yapılmış olması ve banka onaylı olması gerekmektedir.

**NOT:** Bilgiler eksiksiz ve harcama belgelerine göre doğru olarak doldurulmalıdır.

"Harcama Belgesi Gider Kalemleri" bölümünde yer alan "Belge Kalem Tutarı" bilgisine faturanın KDV hariç tutarı yazılmalıdır.

Uluslararası veya şehirlerarası ulaşımın tren, gemi veya otobüs ile yapılması durumunda ulaşımda kullanılan bilete ilave olarak ödeme belgesi aranmamaktadır.

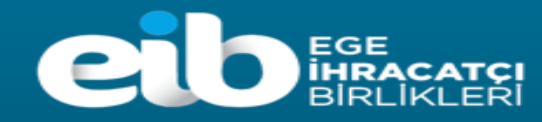

| Destek Türü                                  | Alt Destek Türü                                                                                                    | Başvuru Türü                                                                                                 | Barkod No                                                                              | Başvuru                                                                         | Tarihi                                                 | Bildirim Tarihi                                          | Destek Kodu                             |              | Aşama                                        | _                           | Aşam  |
|----------------------------------------------|----------------------------------------------------------------------------------------------------|----------------------------------------------------------------------------------------------------|----------------------------------------------------------------------------------------|---------------------------------------------------------------------------------|--------------------------------------------------------|----------------------------------------------------------|-----------------------------------------|--------------|----------------------------------------------|-----------------------------|-------|
| Yurt Dışı Pazar Araştırmas                   | HARCAMA BILGILERI                                                                                                    |                                                                                                    |                                                                                        |                                                                                 |                                                        |                                                          |                                         |              |                                              |                             |       |
| Kiinya Bilgilari                             | Belge Türü                                                                                                    | sozieşme/Bilet/Bordro VD)                                                                                    |                                                                                        |                                                                                 | Hizmet Saglayar                                        | i (Harcama Beigesi)                                      |                                         |              |                                              |                             |       |
| Runye Bilgilen     Razar Arastirmasi Bilgile | Seçiniz                                                                                                    |                                                                                                    |                                                                                        | ~                                                                               | Belirsiz                                               |                                                          |                                         |              |                                              | -                           | ru H  |
| O Ülke ve Görüsme Bilgile                    | Belge No / Tarihi                                                                                                    |                                                                                                    |                                                                                        | <b>**</b>                                                                       | Birkaç karakter g                                      | irerek SAĜ OK butonuna tıklayı                           | nız. Listede gelmezse man               | uel giriniz. |                                              | <b>→</b>                    |       |
| O Değerlendirme Formu                        | 0,00                                                                                                    | 0                                                                                                    | 0,00                                                                                   |                                                                                 | VKN / TCKN                                             |                                                          |                                         |              |                                              |                             |       |
| Ihracat Projeksiyonu                         | Belge Tutari / PB<br>0,00                                                                                                    | s                                                                                                    | Seçiniz                                                                                | ~                                                                               | Ülke / Şehir                                           |                                                          | ×                                       |              |                                              | ~                           |       |
| leri 🔵 Harcama Bilgileri                     | Belge Açıklaması                                                                                                    |                                                                                                    |                                                                                        | 0                                                                               | - Kuruluşun Yeri                                       |                                                          |                                         |              |                                              |                             |       |
| Başvuru Evrakları                            |                                                                                                    |                                                                                                    |                                                                                        | li li                                                                           | Telefon                                                |                                                          |                                         |              |                                              | -                           | pat 🛛 |
|                                              | Belge Yükleme:                                                                                                    |                                                                                                    |                                                                                        |                                                                                 | E-Posta                                                |                                                          |                                         |              |                                              |                             |       |
|                                              | S Dusya Seç                                                                                                    |                                                                                                    |                                                                                        |                                                                                 |                                                        |                                                          |                                         |              |                                              |                             |       |
|                                              |                                                                                                    |                                                                                                    |                                                                                        |                                                                                 | - Web Adresi                                           |                                                          |                                         |              |                                              |                             |       |
|                                              | Harcama Belgesi Gider Ka<br>No<br>Gösterilecek kayıt bulunma                                                                                               | Harcama Kodu<br>Harcama Kodu<br>ımaktadır.                                                                   | Gider Türü                                                                             | Gider Türü Açıkl                                                                | ama                                                    | Ülke                                                     | Şehir                                   |              | Belge Kalem Tuta                             | arı                         |       |
|                                              | Harcama Belgesi Gider Ka<br>No<br>Gösterilecek kayıt bulunma<br>Yukarıdaki Harcama Belge                                                                   | Alemieri<br>Harcama Kodu<br>imaktadır.<br>esi Kapsamında Yapılan Ödeme                                       | Gider Türü<br>Her (Dekont, Makbuz vb)                                                  | Gider Türü Açıkl                                                                | ama                                                    | Ülke                                                     | Şehir                                   |              | Belge Kalem Tuta                             | arı<br>cel'e Aktar<br>Sil   |       |
|                                              | Harcama Belgesi Gider Ka<br>No<br>Gösterilecek kayıt bulunma<br>Yukarıdaki Harcama Belge<br>No<br>Gösterilecek kayıt bulunma                               | Alemieri<br>Harcama Kodu<br>imaktadır.<br>Sti Kapsamında Yapılan Ödeme<br>Ödeme Belgesi Tarihi<br>imaktadır. | Gider Türü<br>Her (Dekoni, Makbuz vb)<br>Ödeme Belgesi Tutarı                          | Gider Türü Açıklı<br>Ödeme Belgesi Par                                          | ama<br>ra Birimi                                       | Ülke<br>PB/TL Kuru                                       | Şehir<br>USD/TL Kuru                    |              | Belge Kalem Tuta<br>Exc<br>Harcama Tutarı (1 | arı<br>cel'e Aktar<br>Sil C |       |
| л                                            | Harcama Belgesi Gider Ka<br>No<br>Gösterilecek kayıt bulunma<br>Yukarıdaki Harcama Belge<br>No<br>Gösterilecek kayıt bulunma                               | Alemieri<br>Harcama Kodu<br>imaktadır.<br>esi Kapsamında Yapılan Ödeme<br>Ödeme Belgesi Tarihi<br>imaktadır. | Gider Türü<br>eler (Dekont, Makbuz vb)<br>Ödeme Belgesi Tutarı                         | Gider Turu Açıklı<br>Odeme Belgesi Par                                          | ra Birimi<br>X Vazgeç                                  | Ulke<br>PB/TL Kuru                                       | Şehir<br>USD/TL Kuru                    |              | Beige Kalem Tutz                             | ari<br>Sil C                |       |
| Ulus<br>kona                                 | Harcama Belgesi Gider Ka<br>No<br>Gösterilecek kayıt bulunma<br>Yukarıdaki Harcama Belge<br>No<br>Gösterilecek kayıt bulunma<br>Gösterilecek kayıt bulunma | erarası ulaşım(<br>harcama Kodu<br>imaktadır.<br>Odeme Belgesi Tarihi<br>imaktadır.                          | Gider Türü<br>eler (Dekont, Makbuz vb)<br>Ödeme Belgesi Tutarı<br>Ödeme Belgesi Tutarı | Gider Turu Açıkl<br>Odeme Belgesi Par<br>E Kaydet<br>uçaki tren,<br>ura ve ödem | ama<br>ra Birimi<br>x Vazgeç<br>gemi ve c<br>e belgele | Olike<br>PB/TL Kuru<br>Dtobüs bileti) i<br>ri bu alandan | Şehir<br>USD/TL Kuru<br>ile<br>eklenir. |              | Elige Kalem Tuta<br>Exc<br>+ Ekle            | arı<br>Sil (2<br>TL)        |       |

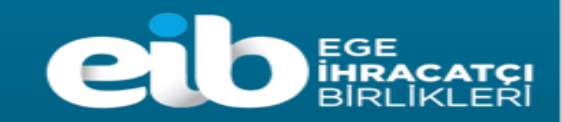

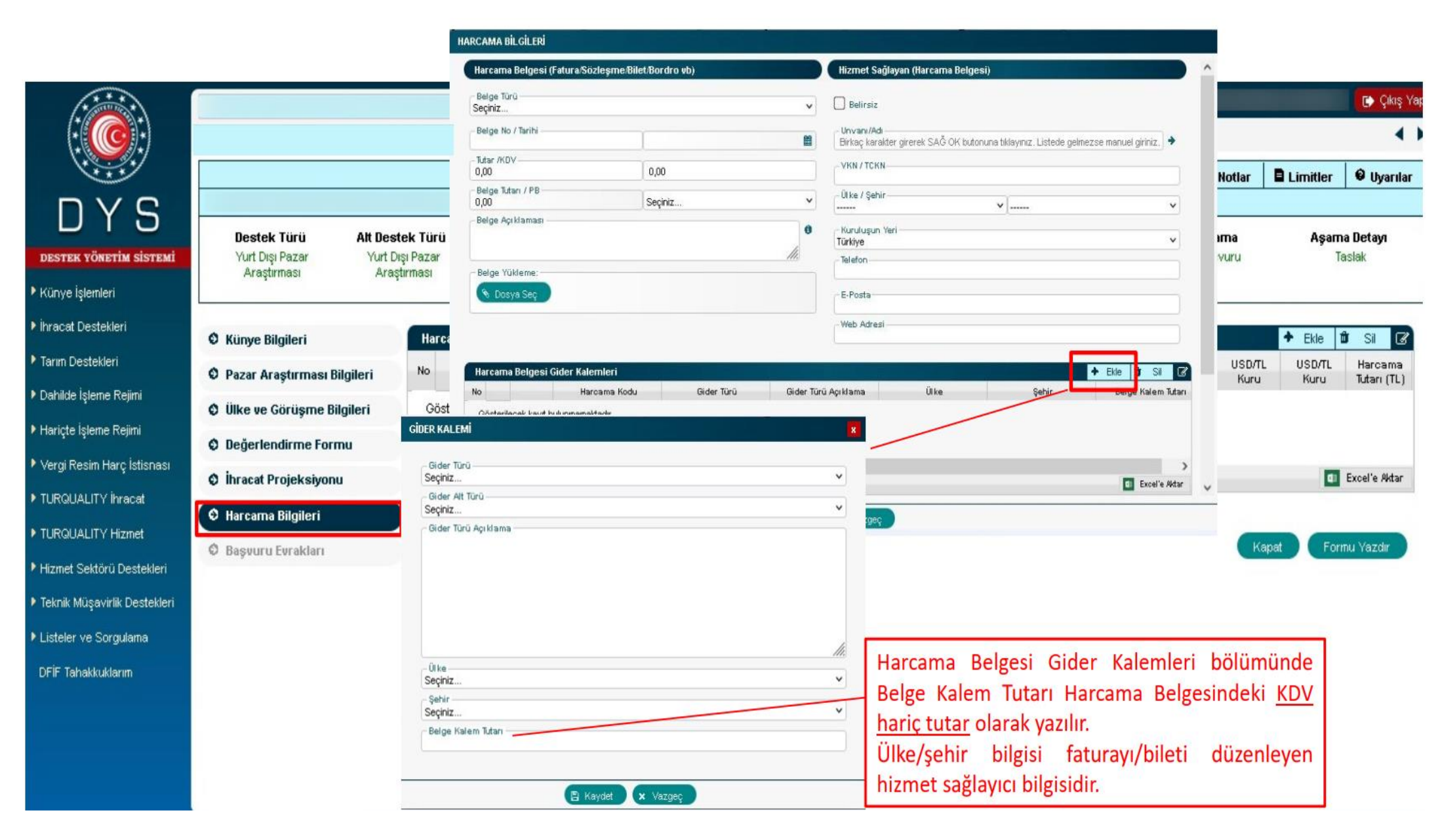

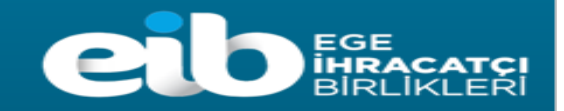

### 9. Adım: "Başvuru Evrakları" alanın <u>EK:A</u>'da talep edilen başvuru belgeleri eklenir.

İlgili alanda yer alan zorunluluk durumu "Koşullu" olarak belirtilmiş tüm evrakın yüklenmesine gerek yoktur. Birbirinin alternatifi olan evraktan herhangi birinin yüklenmesi yeterlidir.

Örneğin; ulaşımın uçakla yapılması durumunda Elektronik bilet zorunlu evrak olup; aşağıda yer alan belgelerden herhangi birinin yüklenmesi yeterlidir.

- i. Uçuşlara ait biniş kartları
- ii. Pasaportun ana sayfası ve ilgili sayfalarının fotokopileri (Temsilcinin ilgili ülkeye giriş yaptığı veilgili ülkeden çıkış yaptığı görülmelidir)
- iii. Resmi makamlardan alınacak yazı (Temsilcinin ilgili ülkeye giriş yaptığı ve ilgili ülkeden çıkışyaptığı görülmelidir)
- iv. Havayolu şirketinden uçuşların gerçekleştirildiğine dair alınan yazının aslı (Seyahat acentelerinden alınan yazılar kabul edilmemektedir.)
- v. İlgili havayolu şirketinin özel yolcu programı (Miles&Smiles vb) hesap bildirim cetveli

**"Başvuru Evrakları"** alanında zorunluluk durumu "Koşullu" olmasına rağmen **birden fazla katılımcılı** destek başvurularında aşağıdaki evrakın mutlaka yüklenmesi gerekmektedir.

- <u>EK: A2</u> Beyanname
- Katılımcılara ait Nüfus Kayıt Örneği

Pazar araştırmasını gerçekleştirenlerin **kişi/kişilerin şirket personeli olması durumunda** faaliyetin yapıldığı aya ait SGK bildirgesi; **şirket sahibi veya ortağı olması halinde**, şirketin güncel sermaye paylaşımını gösteren ticaret sicili gazetesi veya pay cetvelinin **"Başvuru Evrakları"** alanına yüklenmesi gerekmektedir.

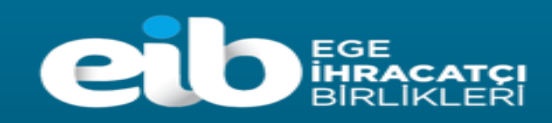

| Destek Türü<br>rt Dışı Pazar Araştırması | Alt Destek Türü<br>Yurt Dışı Pazar Araştırr                                                                                                    | Başvuru Türü<br>nası Destek Ödeme                                                                                                    | Bari                                                                                                    | kod No                                                                                                    | E                                                                                                    | Başvuru Tar                                                                                                    | ihi                                                                                                    | Bildirim Tarihi                                                                                                    | Destek Kodu                                                                                                    | 7 2 100 201                                                                                                    |                                                                                                    |
|------------------------------------------|----------------------------------------------------------------------------------------------------|----------------------------------------------------------------------------------------------------|----------------------------------------------------------------------------------------------------|----------------------------------------------------------------------------------------------------|----------------------------------------------------------------------------------------------------|----------------------------------------------------------------------------------------------------|----------------------------------------------------------------------------------------------------|----------------------------------------------------------------------------------------------------|----------------------------------------------------------------------------------------------------|----------------------------------------------------------------------------------------------------|----------------------------------------------------------------------------------------------------|
|                                          |                                                                                                    |                                                                                                    |                                                                                                    |                                                                                                    |                                                                                                    | /                                                                                                    |                                                                                                    |                                                                                                    | 23.YDPA TASLAK                                                                                                    | Aşama<br>Başvuru                                                                                                    | Aşama Deta<br>Taslak                                                                                                    |
| inye Bilgileri                           | Başvuru Evrak L                                                                                                    | istesi                                                                                                    |                                                                                                    |                                                                                                    |                                                                                                    |                                                                                                    |                                                                                                    |                                                                                                    |                                                                                                    |                                                                                                    | 1 lave Evrak                                                                                                    |
| ızar Araştırması Bilgileri               | No                                                                                                    | Evrak Türü                                                                                                    | Zorunlulu<br>Durumu                                                                                                    | uk Yükleme<br>J Tarihi                                                                                                    | Geçerlilik<br>Başlangıç                                                                                                    | Geçerlilik<br>Bitiş                                                                                                    |                                                                                                    | Açıklama                                                                                                    |                                                                                                    | Yükleyen Birim                                                                                                    |                                                                                                    |
| ke ve Görüsme Bilgileri                  | 1 🗉 👁 🛓                                                                                                    | Biletler / E-Biletler                                                                                                    | Zoruniu                                                                                                    | //                                                                                                    | //                                                                                                    | //                                                                                                    |                                                                                                    |                                                                                                    |                                                                                                    |                                                                                                    |                                                                                                    |
| ağerlendirme Formu                       | 2 Ⅲ ④ <u>±</u><br>3 Ⅲ ● ±                                                                                                    | Borç Durum Belgesi (Maliye)<br>Borç Durum Belgesi (SGK)                                                                                                    | •                                                                                                    | Basvuru                                                                                                    | Evrak                                                                                                    | ları bö                                                                                                    | ölümünde                                                                                                    | Ek-A (Yurt dis                                                                                                    | Pazar Arastırması                                                                                                    | Desteği Basvuru                                                                                                    | Bilgi ve                                                                                                    |
| racat Projeksiyonu                       | 4 🗉 👁 🛓                                                                                                    | x Banka Ödeme Belgeleri ve Tercümesi                                                                                                    |                                                                                                    | D. L. L                                                                                                    |                                                                                                    |                                                                                                    | 1                                                                                                    |                                                                                                    | I Walle I at a second                                                                                                    |                                                                                                    | 0.0.0                                                                                                    |
| arcama Bilgileri                         | 5 🗉 👁 🛓                                                                                                    | 🗙 Biniş Kartları                                                                                                    |                                                                                                    | Beigeler                                                                                                    | <u>i)</u> çerçe                                                                                                    | evesing                                                                                                    | ie gerekli                                                                                                    | belgeler llave Ev                                                                                                    | rak Yukle butonu ara                                                                                                    | ciligi ile ekienir.                                                                                                    |                                                                                                    |
| aevuru Evrakları                         | 6 🗉 👁 🛓                                                                                                    | x Detaylı Konaklama Yazısı (Otel)                                                                                                    | Koşullu                                                                                                    | //                                                                                                    | //                                                                                                    | //                                                                                                    |                                                                                                    |                                                                                                    |                                                                                                    |                                                                                                    |                                                                                                    |
| Stata Criakian                           | 7 🗉 👁 🛨                                                                                                    | Detaylı Uçuş Yazısı (Havayolu Şirketinden)                                                                                                    | Koşullu                                                                                                    | //                                                                                                    | //                                                                                                    | //                                                                                                    |                                                                                                    |                                                                                                    |                                                                                                    |                                                                                                    |                                                                                                    |
|                                          | 8 🗉 🗶 🛨                                                                                                    | x Detaylı Uçuş Yazısı (Seyahat Acentesinden)                                                                                                    | Koşullu                                                                                                    | //                                                                                                    | //                                                                                                    | //                                                                                                    |                                                                                                    |                                                                                                    |                                                                                                    |                                                                                                    |                                                                                                    |
|                                          | 9 🗉 👁 🛓                                                                                                    | Detaylı Uçuş Yazısı (Web Sitesinden)                                                                                                    | Koşullu                                                                                                    | //                                                                                                    | //                                                                                                    | //                                                                                                    |                                                                                                    |                                                                                                    | 27778                                                                                                    |                                                                                                    |                                                                                                    |
|                                          | 10 🗮 👁 🛓                                                                                                    | Kredi Kartı Ekstresi                                                                                                    | Koşullu                                                                                                    | //                                                                                                    | //                                                                                                    | //                                                                                                    |                                                                                                    |                                                                                                    |                                                                                                    |                                                                                                    |                                                                                                    |
|                                          | 11 🗮 🏽 🛓                                                                                                    | X Özel Yolcu Programı - Hesap Cetveli                                                                                                    | Koşullu                                                                                                    | //                                                                                                    | //                                                                                                    | //                                                                                                    |                                                                                                    |                                                                                                    |                                                                                                    |                                                                                                    |                                                                                                    |
|                                          | 12 🗮 🌚 🛓                                                                                                    | Research / Kimlik                                                                                                    | Koşullu                                                                                                    | //                                                                                                    | //                                                                                                    | //                                                                                                    |                                                                                                    |                                                                                                    |                                                                                                    |                                                                                                    |                                                                                                    |
|                                          | 13 🔚 🌒 🛓                                                                                                    | × Pay Cetvelleri                                                                                                    | Koşullu                                                                                                    | //                                                                                                    | //                                                                                                    | //                                                                                                    |                                                                                                    |                                                                                                    | -10 OD                                                                                                    |                                                                                                    |                                                                                                    |
|                                          | 14 🗉 👁 🛓                                                                                                    | Resmi Makam Yazısı                                                                                                    | Koşullu                                                                                                    | //                                                                                                    | //                                                                                                    | //                                                                                                    |                                                                                                    |                                                                                                    |                                                                                                    |                                                                                                    |                                                                                                    |
|                                          | 15 🔚 👁 🛓                                                                                                    | SGK Bildirgeleri / Hizmet Listeleri                                                                                                    | Koşullu                                                                                                    | //                                                                                                    | **/**/****                                                                                                    | //                                                                                                    |                                                                                                    |                                                                                                    |                                                                                                    |                                                                                                    |                                                                                                    |
|                                          | 16 🗮 👁 🛓                                                                                                    | X Sözleşme ve Tercümesi                                                                                                    | Koşullu                                                                                                    | //                                                                                                    | //                                                                                                    | //                                                                                                    |                                                                                                    |                                                                                                    |                                                                                                    |                                                                                                    |                                                                                                    |
|                                          | 17 🗮 👁 🛨                                                                                                    | × Ticaret Sicil Gazetesi                                                                                                    | Koşullu                                                                                                    | //                                                                                                    | //                                                                                                    | //                                                                                                    |                                                                                                    |                                                                                                    |                                                                                                    |                                                                                                    |                                                                                                    |
|                                          | Toplam 17 kayıt                                                                                                    |                                                                                                    |                                                                                                    |                                                                                                    |                                                                                                    |                                                                                                    |                                                                                                    |                                                                                                    |                                                                                                    |                                                                                                    | I Ex                                                                                                    |
| k k                                      | ar Araştırması Bilgileri<br>e ve Görüşme Bilgileri<br>jerlendirme Formu<br>acat Projeksiyonu<br>:cama Bilgileri<br>ş <mark>vuru Evrakları</mark> | ara Araştırması Bilgileri       No       I       III       IIII       III       IIII       IIII       IIII       IIII       IIII       IIII       IIIII       IIIII       IIIIII       IIIIIII       IIIIIIIIIIIIIIIIIIIIIIIIIIIIIIIIIIII | No       No       Image: Constraint of the state of the state of the stat | No       No       Image: Second second secon | No       No       Image: Sector sector secto | No       No       Image: Second second secon | var Araştırması Bilgileri       No       v       v       Evrak Türü       Zorunluluk Zurumuk       Yükleme Beçertilik Başlangıç       Geçertilik Bilgileri         ie ve Görüşme Bilgileri       1       III       V       X       Biletler / E-Biletler       Zorunlu       -1-1       -1-1       -1-1       -1-1       -1-1       -1-1       -1-1       -1-1       -1-1       -1-1       -1-1       -1-1       -1-1       -1-1       -1-1       -1-1       -1-1       -1-1       -1-1       -1-1       -1-1       -1-1       -1-1       -1-1       -1-1       -1-1       -1-1       -1-1       -1-1       -1-1       -1-1       -1-1       -1-1       -1-1       -1-1       -1-1       -1-1       -1-1       -1-1       -1-1       -1-1       -1-1 | No       No       No <th< td=""><td>No       No       No       No       No       No       Second Mathematication       Second Mathematication       Second</td><td>ar Araştırması Bilgileri       No       V       V       V       Evrak Turu       Counnlutuk       Yukerine       Gegerilik       Gegerilik       Açıklama       Açıklama         e ve Görüşme Bilgileri       1       1       1       2       2       2       8       Bilder / E-Bilder       Zorunlu                </td><td>iar Araştıması Bilgileri       No       V       V       V       Evrak Turu       Dounnuku Vukeyen Birin       Operating Bigileri       Apktama       Apktama       Vukeyen Birin         ier dörüşme Bilgileri       1       II       V       V</td></th<> | No       No       No       No       No       No       Second Mathematication       Second Mathematication       Second | ar Araştırması Bilgileri       No       V       V       V       Evrak Turu       Counnlutuk       Yukerine       Gegerilik       Gegerilik       Açıklama       Açıklama         e ve Görüşme Bilgileri       1       1       1       2       2       2       8       Bilder / E-Bilder       Zorunlu | iar Araştıması Bilgileri       No       V       V       V       Evrak Turu       Dounnuku Vukeyen Birin       Operating Bigileri       Apktama       Apktama       Vukeyen Birin         ier dörüşme Bilgileri       1       II       V       V |

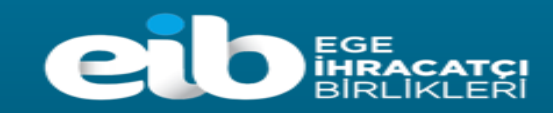

10. Adım: Başvurunun gönderimi aşamasında yazışma ekleme zorunluluğu bulunmamaktadır. Bununla birlikte başvuru ile ilgili incelemeyi yapacak olan birimin bilmesinde faydalı olacak bir açıklama gereği varsa başvuruya "Yazışmalar" menüsü aracılığı ile serbest metin eklenebilir. Başvuru tamamlandığında İBGS'ye iletilebilmesi için "Başvuruyu Gönder" butonuna basılarak başvurunuz iletilmiş olacaktır.

|                                            |                                                                                                    |                                                                                                    |                                                                                                    |                                                                                            |                                                                                                    |                                                    |                                                                 |                                                |                                                                  | 4                               |                                                                                                    |
|--------------------------------------------|----------------------------------------------------------------------------------------------------|----------------------------------------------------------------------------------------------------|----------------------------------------------------------------------------------------------------|--------------------------------------------------------------------------------------------|----------------------------------------------------------------------------------------------------|----------------------------------------------------|-----------------------------------------------------------------|------------------------------------------------|------------------------------------------------------------------|---------------------------------|----------------------------------------------------------------------------------------------------|
| Destek Türü<br>Yurt Dışı Pazar Araştırması | Alt Destek Türü<br>Yurt Dışı Pazar Araştım                                                                                                    | Başvuru Türü<br>nası Destek Ödeme                                                                                                    | Barko                                                                                                  | d No                                                                                       | Başvu<br>/                                                                                                    | ru Tarihi<br>/                                     | Başvur                                                          | uya iliş<br>ə/bilgi                            | kin                                                              | vanılı                          | ak istonir                                                                                                    |
| O Künye Bilgileri                          | Başvuru Evrak L                                                                                                    | istesi                                                                                                    |                                                                                                    |                                                                                            |                                                                                                    |                                                    | ise "Ya                                                         | zismala                                        | ar" buton                                                        | iu secil                        | ir.                                                                                                    |
| Pazar Araştırması Bilgileri                | No                                                                                                    | Evrak Türü                                                                                                    | Zorunluluk<br>Durumu                                                                                   | Yükleme<br>Tarihi                                                                          | Geçerlilik Geç<br>Başlangıç E                                                                                                    | erlilik<br>litiş                                   |                                                                 | ,                                              |                                                                  | ,                               |                                                                                                    |
| Ülke ve Görüşme Bilgileri                  | 1 🗄 👁 🛓                                                                                                    | K Biletler / E-Biletler                                                                                                    | Zoruniu                                                                                                | //                                                                                         | VATICMA                                                                                                    |                                                    |                                                                 |                                                |                                                                  |                                 |                                                                                                    |
| O Denerlandirma Formu                      | 2 🗉 👁 🛓                                                                                                    | K Borç Durum Belgesi (Maliye)                                                                                                    | Zorunlu                                                                                                | //                                                                                         | TAZIŞINA                                                                                                    |                                                    |                                                                 |                                                |                                                                  | A                               |                                                                                                    |
| Degenenuime Formu                          | 3 ⅲ 👁 🛓                                                                                                    | K Borç Durum Belgesi (SGK)                                                                                                    | Zorunlu                                                                                                | //                                                                                         | Line of the line of the line o |                                                    |                                                                 |                                                |                                                                  | _                               |                                                                                                    |
| Ihracat Projeksiyonu                       | 4 ⅲ 👁 🛓                                                                                                    | x Banka Ödeme Belgeleri ve Tercümesi                                                                                                    | Koşullu                                                                                                | //                                                                                         | Yazışmalar                                                                                                    |                                                    |                                                                 |                                                |                                                                  | + EKE                           |                                                                                                    |
| Harcama Bilgileri                          | 5 ≔ ● ±                                                                                                    | × Biniş Kartları                                                                                                    | Koşullu                                                                                                | //                                                                                         |                                                                                                    |                                                    | Gönderen Eklenme                                                |                                                | Yazısma Yazısma                                                  | Hedef                           | UTIL UL A                                                                                                    |
|                                            | 6 ≔ ® ±                                                                                                    | petaylı Konaklama Yazısı (Otel)                                                                                                    | Koşullu                                                                                                | //                                                                                         | Gönde                                                                                                    | rici Imzalayan                                     | Birim Tarihi                                                    | ′ Imza Tarihi                                  | Konusu Tipi                                                      | Birim                           | "Ekle" butonuna basi                                                                                                    |
| O Daşıdı'd Evrakian                        | 7 ≔ ● ±                                                                                                    | X Detaylı Uçuş Yazısı (Havayolu Şirketinden)                                                                                                    | Koşullu                                                                                                | //                                                                                         |                                                                                                    |                                                    |                                                                 |                                                |                                                                  |                                 | iletilmek istenen vazıs                                                                                                    |
|                                            | 8 ≔ ● ±                                                                                                    | × Detaylı Uçuş Yazısı (Seyahat Acentesinden)                                                                                                    | Koşullu                                                                                                | //                                                                                         | Gösterilecek kay                                                                                                    | it bulunmamaktadı                                  | ır.                                                             |                                                |                                                                  |                                 | oldonin                                                                                                    |
|                                            | 9 ≔ 🗶 🛨                                                                                                    | Detaylı Uçuş Yazısı (Web Sitesinden)                                                                                                    | Koşullu                                                                                                | //                                                                                         |                                                                                                    |                                                    |                                                                 |                                                | -                                                                |                                 | ckiemi.                                                                                                    |
|                                            | 10 🔚 👁 🛓                                                                                                    | Kredi Karti Ekstresi                                                                                                    | Koşullu                                                                                                | //                                                                                         |                                                                                                    |                                                    |                                                                 |                                                | 0                                                                | Excelle Aktar                   |                                                                                                    |
|                                            | 11 🗮 👁 🛓                                                                                                    | Özel Yolcu Programı - Hesap Cetveli                                                                                                    | Koşullu                                                                                                | //                                                                                         |                                                                                                    |                                                    |                                                                 |                                                | 1444                                                             |                                 |                                                                                                    |
|                                            | 12 🔳 🌒 🛓                                                                                                    | Pasaport / Kimlik                                                                                                    | Koşullu                                                                                                | //                                                                                         |                                                                                                    |                                                    |                                                                 |                                                |                                                                  |                                 |                                                                                                    |
|                                            | 13 🗮 🌚 🛓                                                                                                    | × Pay Cetvelleri                                                                                                    | Koşullu                                                                                                | //                                                                                         |                                                                                                    |                                                    |                                                                 |                                                |                                                                  |                                 |                                                                                                    |
|                                            | 14 🗮 🎱 🛓                                                                                                    | Resmi Makam Yazısı                                                                                                    | Koşullu                                                                                                | //                                                                                         |                                                                                                    |                                                    |                                                                 |                                                |                                                                  |                                 |                                                                                                    |
|                                            | 15 📰 👁 🛓                                                                                                    | SGK Bildirgeleri / Hizmet Listeleri                                                                                                    | Koşullu                                                                                                | //                                                                                         |                                                                                                    |                                                    |                                                                 |                                                |                                                                  |                                 |                                                                                                    |
|                                            | 16 🗮 🗶 🛓                                                                                                    | Sözleşme ve Tercümesi                                                                                                    | Koşullu                                                                                                | //                                                                                         |                                                                                                    |                                                    |                                                                 |                                                |                                                                  |                                 |                                                                                                    |
|                                            | 17 🗮 👁 🛓                                                                                                    | X Ticaret Sicil Gazetesi                                                                                                    | Koşullu                                                                                                | //                                                                                         |                                                                                                    |                                                    |                                                                 |                                                |                                                                  |                                 |                                                                                                    |
|                                            | Toplam 17 kayıt                                                                                                    |                                                                                                    |                                                                                                    |                                                                                            |                                                                                                    |                                                    |                                                                 |                                                |                                                                  |                                 |                                                                                                    |
|                                            | Toplam 17 kayıt<br>C Listede Zorunlu<br>C Listede tanımlı e<br>olmayan evrak tür<br>C Başvuruyu Gön<br>C Eksik istenmesi<br>dönüş yapılmayan u | olarak belirtilen evraklar yüklenmeden başvuru gö<br>vraklar dışında evrak yüklemek için sağ üst köşed<br>teri <u>DİĞER</u> seçeneği ile yüklenmelidir. Aksi hak<br>der butonuna tıklandıktan sonra başvuru üzerinde<br>durumunda, mevzuatta tanımlı süre içinde işlem ta<br>eksik bildirimlerinde, dosyalar Bakanlık tarafından | önderilemez. I<br>leki İlave Evra<br>de hatalı olara<br>e düzenleme y<br>amamlanarak<br>re'sen geri çe | Koşullu olar<br>ak Yükle but<br>ak seçilen ve<br>yapılamaz! D<br>başvurunun<br>ekilebilir. | ak ifade edilenler ba<br>onunu ku<br>Başvun<br>üzenlem<br><u>Gönde</u><br><u>üst bölü</u>                                                                                                    | şvuru özelinde tə<br>u işleminiz t<br>r'' butonuna | alep edilebileceğinden va<br>amamlandığında<br>basılarak başvur | arsa yüklenmesi<br>IBGS'ye ilel<br>runuz taman | önerilmektedir. Listede<br>tilebilmesi için '')<br>alanmış olur. | e tanımlı evraklar<br>Başvuruyu | n eklemek için satırda yer alan Yüł<br>seçilmesi önem arz etmektedir. Sı<br>1 başvurunun sonuçlanma süresin<br>iölümünde yer alacaktır.<br>ışımaz, mutlaka tekrar gönderili |

► K

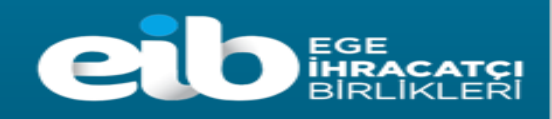

## Başvurular Hangi Kısımdan Takip Edilir?

Sistemde oluşturulan taslaklar ile gönderilen başvurular ana menüde yer alan **"Başvuru Listem (İhracat)**" üzerinden takip edilebilir.

|                                      |                                 |                      |           |             | -       |              |                         |                      |                 | (            |          |              | 0          | G |
|--------------------------------------|---------------------------------|----------------------|-----------|-------------|---------|--------------|-------------------------|----------------------|-----------------|--------------|----------|--------------|------------|---|
|                                      | Ana Sayfa 🛛 İş Akışları 🛛 🕲     |                      |           |             | >       | Başvuru List | tem (İhracat)           | 0                    |                 |              |          |              |            |   |
| DVS                                  | SORGULAMA                       |                      |           |             |         |              |                         |                      |                 |              |          | E Listele    |            |   |
| T.C. TİCARET BAKANLIĞI               | Destek Türü :                   |                      |           | Unvan       | :       |              |                         |                      | Ön Onay Tarihi  | :            | 6        |              | 8          |   |
| DESTEK YÖNETİM SİSTEMİ               | Alt Destek Türü :               |                      | Vergi No  |             |         |              |                         |                      | Bildirim Tarihi | :            | e        |              | -          |   |
| İhracat Destekleri 🔋 🕨               | Yeni Başvuru (İhracat)          |                      |           | Destek Kodu | 1 :[    |              |                         |                      | Başvuru Tarihi  | :            | Ê        |              | *          |   |
| Hizmet Sektörü Destekleri 🕨          | Başvuru Listem (İhracat)        | Iru Listem (İhracət) |           |             |         |              |                         | 1                    | Dönüş Tarihi    | :            | e        |              |            |   |
| TURQUALITY - İhracat 🕨               | Destek Öderne Listern (İhracat) | Basyuru              |           |             | Basyuru |              |                         |                      | Asama           |              | Bildirim |              |            | * |
| TURQUALITY - Hizmet 🕨                | Özet Başvuru Listem (İhracat)   | Türü                 | Barkod No | Destek Kodu | Tarihi  | Unvan        | Vergi No                | Aşama                | Detayı          | Odeme Tarihi | Tarihi   | Dönüş Tarihi | Başvuru    | 1 |
| Vergi Resim Harç İ <u>stisnası</u> 🖡 |                                 |                      |           |             | < ≪     | Sayfa 1 /1   | » >1                    |                      |                 |              |          | Exc          | el'e Aktar | • |
| Dahilde İşleme Rejimi 🛛 🕨            |                                 |                      |           |             |         |              |                         |                      |                 |              |          |              |            |   |
| Hariçte İşleme Rejimi 🛛 🕨            |                                 |                      |           |             |         |              | mu, Başvu<br>ele" buton | iru Liste<br>una bas | em<br>Ilarak    |              |          |              |            |   |
| Künye İşlemleri 🛛 🕨                  |                                 |                      |           | 1           | "Aşam   | a" ve "Aşa   | ama Detay               | v1"                  |                 |              |          |              |            |   |
| Onaylı Listeler 🔹 🕨                  |                                 |                      |           |             | sütunla | rından tak   | cip edilebil            | ir.                  |                 |              |          |              |            |   |

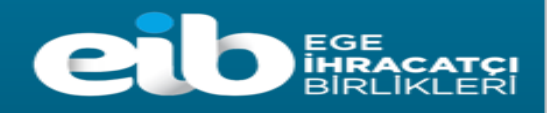

# Destek Ödeme Başvurusunu Gönderdikten Sonra İlave Bilgi ve Belge Eklenebilir mi?

Başvuru inceleme merciine gönderildikten sonra firma kullanıcısı başvuru tekrar kendisine gönderilene kadar başvuru üzerinde herhangi bir işlem yapamayacaktır.

# Destek Ödeme Başvurusuna İlişkin Eksik Bilgi ve Belge Bildiriminde Bulunulursa Nereden Görülebilir?

Başvuru içerisinde eksik bilgi ve belge olması durumunda incelemeyi yapan kurum "Yazışmalar" bölümüne tespit edilen eksiklikler ile ilgili açıklamaları ekler. Kurum yetkilisinin işleme dair onayı sonrası başvuru tekrar firma kullanıcısının ekranına geri düşer. Geri gelen başvuru sisteme ilk giriş yapıldığında yer alan ana ekranda "İş Akışlarım" başlığı içerisinde "Güncelleme Havale Bekleyen" kutusunda görünecektir. Aynı zamanda "Bildirimler" bölümünde başvuru ile ilgili eksik belge olduğu bilgisi not olarak görünecektir.

ÖNEMLİ: Yurt dışı Pazar araştırması desteğinden yararlanmak için başvuran şirketlerin eksik bilgi ve belgeleri DYS bildirim tarihinden itibaren en geç 3 ay içerisinde tamamlaması gerekir.

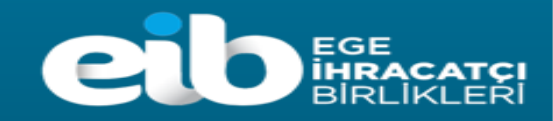

|                                                         | · · · · · · · · · · · · · · · · · · ·                                                         |              |                  |                         |                   |             |                 |                      |                                | ∢ Menü ≓ Vekalet Ver 📾 Web Portal 🛔 🕒 🕒 🕞 Ç                                                                                    | ıkış Yap |
|---------------------------------------------------------|-----------------------------------------------------------------------------------------------|--------------|------------------|-------------------------|-------------------|-------------|-----------------|----------------------|--------------------------------|----------------------------------------------------------------------------------------------------|----------|
|                                                         | A                                                                                             | na Sa<br>Gun | rfa<br>celleme/l | İş Akışlar<br>Havale Be | ım<br>kleyen (12) |             |                 |                      |                                | Birlik tarafından incelenen başvuru, tespit edilen eksikliklerin<br>tamamlanması için firmaya geri gönderilir.                 |          |
| DYS<br>T.C. TICARET BAKANLIĞI<br>DESTEK YÖNETİM SİSTEMİ | Destek Tupi : Seçiniz  Destek Turu : Alt Destek Türü : Aşama : Seçiniz  Aşama Detay : Seçiniz |              |                  |                         |                   |             | ~               | ×                    |                                | Bu nedenle DYS periyodik olarak kontrol edilmeli, eksik<br>tamamlama süresi içerisinde eksiklik/eksiklikler tamamlanıp İBGS'ye |          |
| DFiF Tahakkuklarım                                      |                                                                                               |              |                  |                         |                   |             |                 | ~                    |                                | tekrar iletilmelidir.                                                                                                    |          |
| ▶ İhracat Destekleri                                    | Aşama Detay : Seçiniz.                                                                        |              |                  |                         |                   |             |                 | n, kullanıcıya atana | in veya kullanıcının parat/im: | Geri gelen başvuru ana sayfada İş Akışlarım - «Güncelleme/Havale                                                               |          |
| Hizmet Sektörü Destekleri                               | No                                                                                            | •            |                  |                         | Son İşlem Tarihi  | Destek Türü | Alt Destek Türü | Başvuru Türü         | Barkod No Destek K             | Bekleyen» bölümüne girilerek görüntülenmelidir.                                                                                |          |
| ▶ TURQUALITY - İhracat                                  | 1<br>2                                                                                        |              | 8                | пп                      |                   |             |                 |                      |                                |                                                                                                    |          |
| TURQUALITY - Hizmet                                     | 3                                                                                             | 0            | 8                |                         |                   |             |                 |                      |                                | Satırın başında bulunan Detay Görüntüle butonuyla ya da başvurunun                                                             |          |
| Vergi Resim Harç İstisnası                              | 5                                                                                             |              | 6                | =                       |                   |             |                 |                      |                                | üzerinde cift tıklanarak başvurunun içine girilir.                                                                             |          |
| ▶ Dahilde İşleme Rejimi                                 | 6<br>7                                                                                        |              | 6                |                         |                   |             |                 |                      |                                |                                                                                                    | -1       |
| Hariçte İşleme Rejimi                                   | 8<br>9                                                                                        |              | 8                | 1 1                     |                   |             |                 |                      |                                |                                                                                                    |          |
| Onaylı Listeler                                         | 10                                                                                            |              | 6                | =                       |                   |             |                 |                      |                                |                                                                                                    |          |
|                                                         |                                                                                               |              |                  |                         |                   |             |                 |                      |                                |                                                                                                    | _        |

|                                                        | Ana Sayfa İş Akışlarım             |                                                                     | <b>v</b>                       |                        | Yazılan eksiklik yazısı «Yazışmalar» ya da «Son Yazı» kısmında görülebilir.<br>Eksiklikler tamamlandıktan sonra başvurunun «Gönder» butonuyla Birlik<br>ekranına gönderilmesi unutulmamalıdır!                                                                            |  |  |  |  |  |  |  |  |  |  |
|--------------------------------------------------------|------------------------------------|---------------------------------------------------------------------|--------------------------------|------------------------|----------------------------------------------------------------------------------------------------|--|--|--|--|--|--|--|--|--|--|
| DYS<br>TC. TICARET BAKANLIĞI<br>DESTER YÖNETİM SİSTEMİ | Gönder                             |                                                                     | <u></u>                        |                        | ● Künye Yazışmalar Bi Son Yazı D Notlar Bi Limitler ● Uyanlar Bi Belgeyi >                                                                                                    |  |  |  |  |  |  |  |  |  |  |
| Künye İşlemleri<br>DFİF Tahakkuldarım                  | Destek Türü<br>Yurt Dışı Fuar      | Alt Destek Türü<br>Fuar Kablım                                      | Başyınan Türü<br>Destek Ödelme | Barkod No<br>070222/11 | Başvuru Tarihi         Bildirim Tarihi         Destek Kodu         Aşama         Aşama Detayı           In         Sol menüdeki «İhracat Destekleri-Başvuru Listem» bölümünden           In         başvuru nun içine girildiği takdırde «Gönder» butonu gözükmemektedir. |  |  |  |  |  |  |  |  |  |  |
| ▶ Ihracat Destekleri<br>▶ Hizmet Sektörü Destekleri    | Künye Bilgileri     Fuar Bilgileri | Künye Bilgileri     Kimlik Bilgileri       Fuar Bilgileri     Unvan |                                |                        | Bu nedenle «İş Akışları» ndan başvurunun içine girilmelidir. «Başvuru<br>Listem» yalnızca aşama takibi için kullanılmalıdır.                                                                                                    |  |  |  |  |  |  |  |  |  |  |

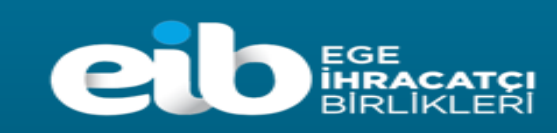

### **DESTEKLENMEYECEK HUSUSLAR**

- Yolculuk (seyahat başlangıç ve bitiş günü) ve resmi tatil (hafta sonu tatil günü) günleri hariç olmak üzere görüşme yapılmayan günler için konaklama giderleri desteklenmez. (Daire tipi kiralamalar ile konaklamalar destek kapsamında değerlendirilmez)
- Yol hariç 20 günü aşan Pazar araştırma faaliyeti değerlendirmeye alınmaz.
- Türkiye'den görüşme yapılmayan ülkeye gidişe ve/veya görüşme yapılmayan ülkeden Türkiye'ye dönüşe ilişkin ulaşım giderleri desteklenmez.
- Yurt dışı pazar araştırması süresince görüşme yapılmayan ülkeye gidilmesi durumunda o ülkeye geçişte kullanılan ulaşıma ilişkin giderler ve o ülkede gerçekleştirilen konaklamaya ilişkin giderler desteklenmez.
- Yurt dışı pazar araştırmasını gerçekleştiren şirketin pazar araştırması yapılan **ülkede yurt dışı birimi/ofisi olması** durumunda ilgili ülkeye ilişkin giderler desteklenmez.
- Yurt dışı pazar araştırması faaliyetinin gerçekleştirildiği ülkede ve tarihlerde düzenlenen bir **fuara stand ile** katılım sağlanması durumunda destek kapsamında değerlendirilmez.
- Turquality/Marka destek programında yer alan firmalara ait faaliyetler destek kapsamında değerlendirilmez.
- Şahıs şirketlerinin yaptığı Pazar araştırma faaliyetleri desteklenmez.
- Pazar araştırmasının amaçlanmadığı yurt dışı seyahatleri desteklenmez.
- Grup seyahati veya resmi ve/veya özel kurum ve/veya kuruluşlarca yabancı ülkelere yönelik olarak gerçekleştirilen toplantı, sergi, konferans vb. organizasyonlar desteklenmez.
- Beş ve üzeri sayıda şirketin birlikte gerçekleştirdiği grup seyahatleri desteklenmez.
- Yurt dışı pazar araştırması faaliyetine katılan **şirket çalışanlarının eşleri ve ikinci dereceye kadar kan hısımlarının** eşlik ettiği seyahatler (şirket ortağı veya çalışanı olsa dahi) desteklenmez.
- Banka hesabına elden yapılan ödemeler ve müşteri çeki veya cirolu çek ile yapılan ödemeler destek kapsamında değerlendirilmez

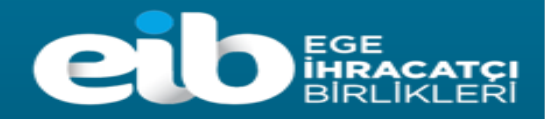

### YURT DIŞI PAZAR ARAŞTIRMASI DESTEĞİ

### EK A

#### BAŞVURU BELGELERİ

- 1. Pazar araştırmasını gerçekleştirenlerin şirket personeli olması halinde faaliyetin yapıldığı aya ait SGK bildirgesi; şirket sahibi veya ortağı olması halinde, şirketin güncel sermaye paylaşımını gösteren ticaret sicili gazetesi veya pay cetveli (Faaliyete katılan kişinin şirketin ortağı olup olmadığı DYS üzerinden sorgulanır.)
- 2. Ulaşımın uçakla yapılması durumunda:

Ekonomi sınıfı uçak bilet bedelleri destek kapsamında olduğundan First/Business/Comfort class bilet bedelleri destek kapsamı dışındadır. Uçak bileti üzerinde herhangi bir uçuş güzergâhında uçuş sınıfının First/Business/Comfort class olarak görülmesi halinde bilet tutarının tamamı destek kapsamı dışında tutulur. Ancak, bilet üzerinde bütün uçuş güzergâhlarının ekonomi sınıfı olduğu görülmekle birlikte biniş kartlarında ekonomi sınıfı dışında bir uçuş tespit edilmesi durumunda (upgrade vb. durumlarda) bilet üzerinde görülen ekonomi sınıfı bilet tutarının tamamı desteklenir

- a) Elektronik bilet
- b) Aşağıda yer alan belgelerden herhangi biri
  - i. Uçuşlara ait biniş kartları
  - ii. Pasaportun ana sayfası ve ilgili sayfalarının fotokopileri (Temsilcinin ilgili ülkeye giriş yaptığı veilgili ülkeden çıkış yaptığı görülmelidir)
  - iii. Resmi makamlardan alınacak yazı (Temsilcinin ilgili ülkeye giriş yaptığı ve ilgili ülkeden çıkışyaptığı görülmelidir)
  - iv. Havayolu şirketinden uçuşların gerçekleştirildiğine dair alınan yazının aslı (Seyahatacentelerinden alınan yazılar kabul edilmemektedir.)
  - v. İlgili havayolu şirketinin özel yolcu programı (Miles&Smiles vb) hesap bildirim cetveli
- c) Uçak biletlerinin seyahat acentesinden satın alınması durumunda acentenin düzenlediği ayrıntılı fatura veya harcamayı tevsik edici belge (334 sıra nolu Vergi Usul Kanunu Genel Tebliği uyarınca fatura yerine geçen, acente tarafından kaşe basılan ve imzalanan, fiyat detaylarının yer aldığı elektronik biletin gönderilmesi halinde fatura ibrazına gerek yoktur)
- ç) Ödemenin bankacılık kanalıyla yapıldığını gösteren belge (Banka onaylı olması gerekmektedir)
- 3. Uluslararası veya şehirlerarası ulaşımın tren, gemi veya otobüs ile yapılması durumunda ulaşımda kullanılan bilet (bilete ek olarak ödeme belgesi aranmaz.)
- 4. Konaklama harcamalarına ilişkin olarak:
  - a) Konaklama faturası otelden alındı ise;
    - i. Oda-kahvaltı tutarını gösteren ayrıntılı fatura veya harcamayı tevsik edici belge
    - ii. Ödemenin bankacılık kanalıyla yapıldığını gösteren belge (Banka onaylı olması gerekmektedir)
  - b) Konaklama faturası seyahat acentesinden veya internet üzerinden alındı ise;
    - Seyahat acentesinin düzenlediği ayrıntılı fatura veya harcamayı tevsik edici belge veya internet üzerinden satın alınması durumunda internet sitesinin düzenlediği ayrıntılı harcama belgesi çıktısı (konaklayan kişi/kişiler, konaklanan yer ve tarih bilgilerini gösteren)

- ii. Ödemenin bankacılık kanalıyla yapıldığını gösteren belge (Banka onaylı olması gerekmektedir)
- c) Ödemenin şirket çalışanının kredi/hesap kartı ile yapıldığı durumlarda şirketin bu kişilere ilgili miktarı bankacılık kanalıyla ödediğini gösteren belge (Banka onaylı olması gerekmektedir)
- 5. Yurt dışı pazar araştırması faaliyetine ilişkin değerlendirme raporu
- 6. Beyanname (EK A-2)
- 7. Nüfus Aile Kayıt Örneği
- 8. Talep edilebilecek diğer bilgi ve belgeler

NOT 1: DYS'de kayıtlı bulunan ve geçerliliği devam eden bilgi ve belgeler ile doğruluğu elektronik ortamda ilgili Bakanlık(İhracat Genel Müdürlüğü)/incelemeci kuruluş tarafından teyit edilebilen bilgi ve belgeler geçerli kabul edilir ve Bakanlık(İhracat Genel Müdürlüğü)/incelemeci kuruluş tarafından DYS'de yeniden ibrazı aranmaz.

NOT 2: Şirketi temsile yetkili kişiler ile bunların temsil şekilleri hakkında ticaret sicili kayıtları esas alınır ve şirketten bu kayıtlara ilişkin Ticaret Sicili Müdürlüklerince düzenlenen belgeler ile Türkiye Ticaret Sicili Gazetesinde yayımlanan ilan istenir.

NOT 3: Sunulacak e-faturaların Bakanlıkça (İhracat Genel Müdürlüğü) uygun görülen formatta olması gerekir. Aksi takdirde ibraz edilen faturalar değerlendirmeye alınmaz.

NOT 4: İngilizce haricindeki yabancı dillerde düzenlenen harcama/ödeme belgelerinin ve sözleşmelerin ve dosyada yer alan diğer belgelerin yeminli tercüman tarafından Türkçe tercümelerinin yapılması gerekir. Ancak, İngilizce haricindeki belgelerde içeriği anlaşılabilenler için tercüme aranmayabilir.

NOT 5: Ödemelerin şirket çalışanı adına tahsis edilmiş şirket kredi/hesap kartı ile yapılması durumunda ibraz edilen ekstrede kartın şirket kartı olduğuna dair bir bilgi yer almıyorsa, söz konusu kartın şirket kartı olduğuna ve şirket çalışanı adına tahsis edildiğine dair ilgili bankadan yazı alınması gerekmektedir.

NOT 6: Faturayı düzenleyen kuruluş ile ödeme yapılan kuruluşun farklı olduğu durumlarda iki kuruluş arasındaki bağı gösteren belgenin ibrazı halinde ilgili harcama destek kapsamında değerlendirilir.

NOT 7: Nüfus Aile Kayıt Örneği e-Devlet üzerinden alınacak olup, vukuatlı olması gerekmemektedir.